## Connecting to Urban shared drives using OSX

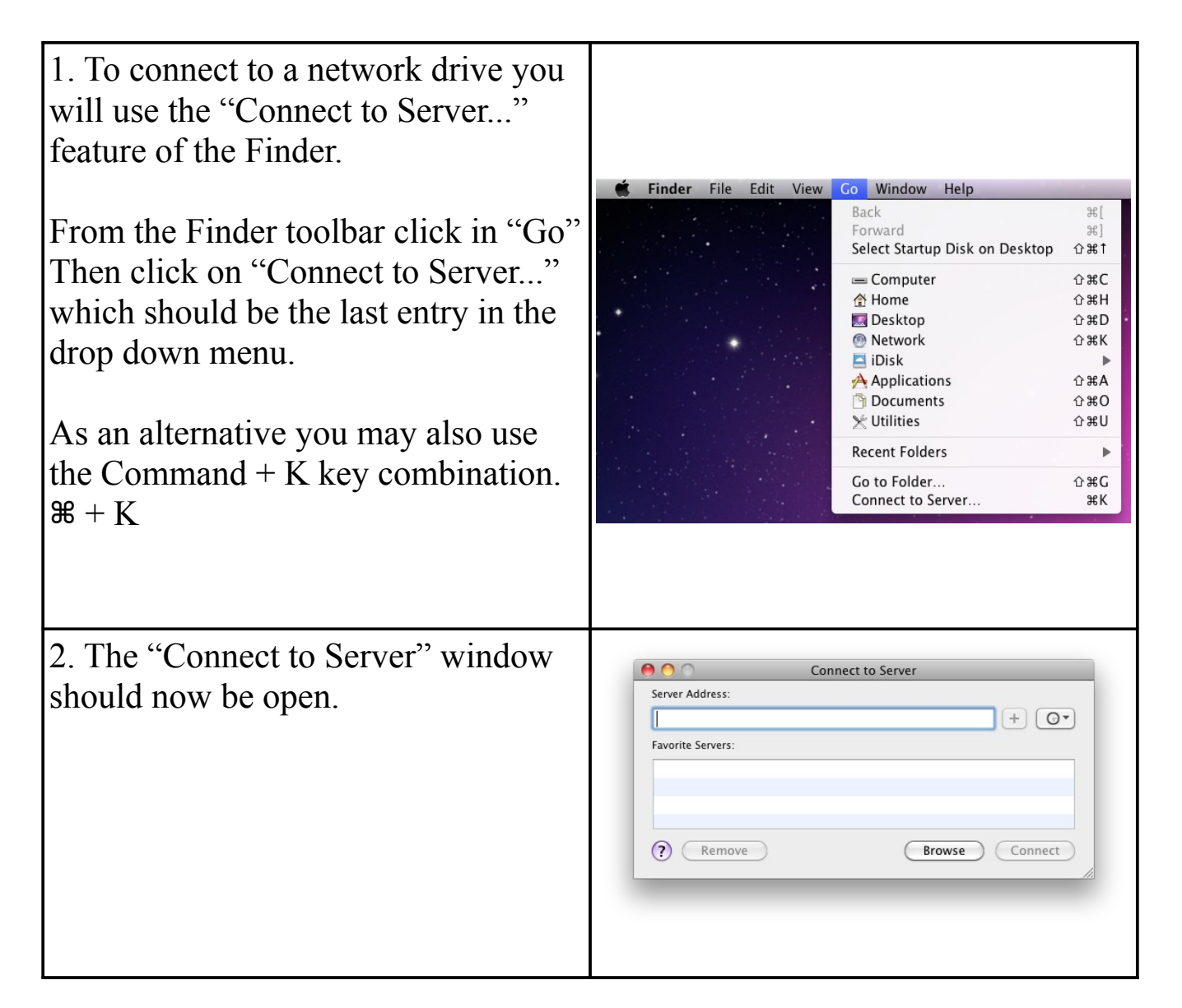

| <ul> <li>3. To connect to your home directory<br/>(known as your <u>H</u>:\ drive on a windows<br/>PC) in the Server Address field you will<br/>type "<u>smb://</u>" followed by the name of<br/>your server:</li> <li>rein.urban.csuohio.edu if you are faculty or<br/>staff.</li> <li>rose.urban.csuohio.edu if you are a<br/>student.</li> <li>Type a single "/" followed by <u>your</u><br/>campusnet ID number.</li> <li>Then click on the Connect button</li> </ul> | Connect to Server     Server Address:     Imb://rein.urban.csuohio.edu/1001362     Favorite Servers:     @ move     Browse     Connect                                                                           |
|----------------------------------------------------------------------------------------------------|----------------------------------------------------------------------------------------------------|
| 4. The Connecting to server window will appear, followed by                                                                                                    | Connecting to Server Connecting to smb://rein.urban.csuohio.edu/1001362                                                                                                    |
| 5a window requesting your<br>account information. OSX will put<br>your login ID from the Mac you are<br>using in as the name. This will not be<br>correct for our network.                                                                                                    | Enter your name and password for the server<br>"rein.urban.csuohio.edu".<br>Connect as: Guest<br>@ Registered User<br>Name: Robert Marte<br>Password:<br>Remember this password in my keychain<br>Cancel Connect |

| <ul> <li>6a. Make sure the "Registered User"<br/>box is checked. On the Name line<br/>type "csunet\" followed by <u>your</u><br/>seven digit Campusnet ID number.</li> <li>On the password line type in <u>your</u><br/>Campusnet password.</li> <li>If you are using a public or lab<br/>machine, leave the "Remember this<br/>password in my keychain" box<br/>unchecked.</li> </ul> | Enter your name and password for the server "rein.urban.csuohio.edu".   Enter your name and password for the server "rein.urban.csuohio.edu".   Connect as:   © Registered User   Name:   csunet\1001362   Password:   Password:   Cancel   Connect                                                                                                    |
|----------------------------------------------------------------------------------------------------|----------------------------------------------------------------------------------------------------|
| 6b. If you are using your own Mac in<br>a secure environment, you may check<br>the "Remember this password in my<br>keychain" so you will not need to re-<br>enter your account information each<br>time you connect to the server                                                                                                    | Enter your name and password for the server<br>"ein.urban.csuohio.edu".<br>Connect as: Guest<br>@ Registered User<br>Name: csunet\1001362<br>Password: ••••••<br>@ Remember this password in my keychain<br>Cancel Connect                                                                                                    |
| 7. Click on the Connect button                                                                                                    |                                                                                                    |
| 8. A finder window will open<br>showing you the contents of your<br>home directory on the server.                                                                                                    | Image: Construction of the construction of the construc |

| 9. You may add this connection to<br>your Favorite Server list by<br>reopening the "Connect to Server"<br>windows | Connect to Server  Server Address:  mb://rein.urban.csuohio.edu/1001362 + Or  Favorite Servers:  Remove Browse Connect |
|----------------------------------------------------------------------------------------------------|----------------------------------------------------------------------------------------------------|
| 10. Click on the plus sign to add the                                                                             |                                                                                                    |
| your Favorite Server list.                                                                                        | Connect to Server Server Address: smb://rein.urban.csuohio.edu/1001362 + O  Favorite Servers:                          |
| To reconnect to a "Favorite" in the                                                                               | smb://rein.urban.csuohio.edu/1001362                                                                                   |
| future you will only need to open the<br>Connect to Server window and                                             | Remove     Browse     Connect                                                                                          |
| double-click on the entry in your<br>Favorite Servers list.                                                       |                                                                                                    |
| 11. To connect to the utility folder (the $N$ ) drive on Windows PCs) the                                         | O Connect to Server                                                                                                    |
| server address would be:                                                                                          | smb://rein.urban.csuohio.edu/utility     +     Or       Favorite Servers:                                              |
| smb: <u>\\rein.urban.csuohio.edu\utility</u>                                                                      | Remove     Browse     Connect                                                                                          |
| For the public folder (the $\mathbf{P}$ ) drive on                                                                |                                                                                                    |
| Windows PCs) the server address                                                                                   | Connect to Server                                                                                                    |
| would be:                                                                                                    | smb://rein.urban.csuohio.edu/public + @><br>Favorite Servers:                                                          |
| smb: <u>\\rein.urban.csuohio.edu\pubic</u>                                                                        | smb://rein.urban.csuohio.edu/1001362                                                                                   |
| You may need to repeat steps $4 - 8$ above for each connection.                                                   | Remove     Browse     Connect                                                                                          |
| NOTE: these server names are the                                                                                  |                                                                                                    |

| same regardless of whether you are staff or student.                                  |                                                                                                    |
|---------------------------------------------------------------------------------------|----------------------------------------------------------------------------------------------------|
| 12. These additional connection may<br>also be added to your Favorite<br>Servers list | Connect to Server         Server Address:         smb://rein.urban.csuohio.edu/public         Favorite Servers:         smb://rein.urban.csuohio.edu/public         smb://rein.urban.csuohio.edu/utility         smb://rein.urban.csuohio.edu/1001362         ?         Remove |
|                                                                                       |                                                                                                    |